#### いわた家ッとラインがリニューアル!

# いわたホッとメール

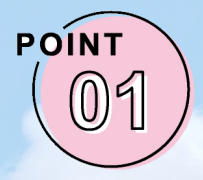

### 名前が変わります!

これまで運用してきた「いわたホッとライン」ですが、「いわたホッとメー ル」に名前が変わります。「磐田市 LINE 公式アカウント」と名称が似て おり、「メール」と「LINE」を区別しやすくするためです。

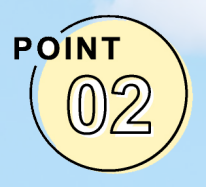

#### カテゴリが増えます!

「行政情報」「磐田市立総合病院情報」「新型コロナウイルス関連情報」の 3つのカテゴリを新設しました。欲しい情報をより詳細に選択すること が可能になります。

メール配信サービス「いわたホッとメール」は、市内のさまざまな情報を配信する サービスです。気象情報、災害緊急情報や、屋外で放送されている同報無線放送内容、 また各種イベントや行政情報など利用する皆さんが必要とする情報を選んで受け取る ことができます。まだ登録されていない方は、ぜひご利用ください。また、登録済み の方は必要に応じて受信設定の見直しをお願いします。

なお「いわたホッとメール」と「磐田市 LINE 公式アカウント」は同じ内容が配信 されます。

#### 配信カテゴリー覧

| 防災情報     | 防災情報    | イベント・おでかけ情報   | おでかけ情報      |
|----------|---------|---------------|-------------|
|          | 土砂災害情報  |               | 音楽・文化イベント情報 |
|          | 河川水位情報  |               | 開花情報        |
| 同報無線放送内容 | _       |               | スポーツ関連情報    |
| 火災情報     | 磐田地区    |               | 講座・講演会情報    |
|          | 福田地区    | 行政情報          |             |
|          | 竜洋地区    | 歴史・文化財情報      |             |
|          | 豊田地区    | 事業者向け情報       | $\wedge$    |
|          | 豊岡地区    | 磐田市立総合病院情報    | 00          |
| 防犯情報     | _       | 磐田市議会情報       | A & A       |
| 健康・福祉情報  | 医療機関の案内 | 新型コロナウイルス関連情報 |             |
|          | 献血情報    |               |             |
|          | 成人向け情報  |               |             |
|          | 子ども向け情報 | じっく           |             |

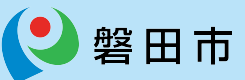

## いわたホッとメール 登録手順のご案内

#### ご登録の前に

- ●メール配信サービスの利用規約に同意していただいた上で、ご登録をお願いいたします。
- ●「@hotline.city.iwata.shizuoka.jp」ドメインあるいは「citizen@hotline.city.iwata.shizuoka.jp」のアドレスからのメールの受信を許可する設定を行ってください。 ●URL付きメールの受信を許可する設定を行ってください。

確認画面へ

Ξ

X

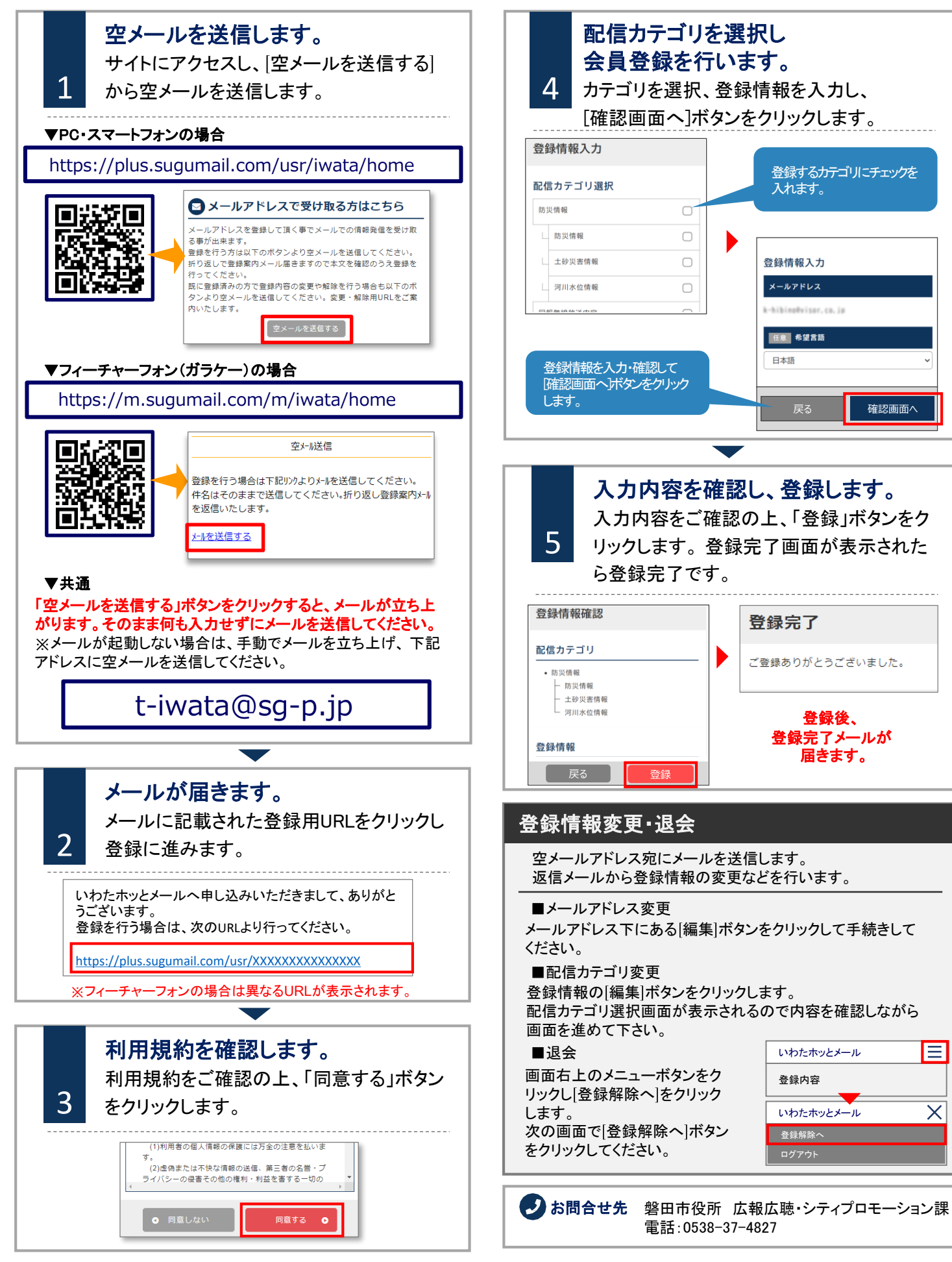